# 在SG550XG交换机上配置IPv4静态路由的IP SLA跟踪

### 简介

使用静态路由时,您可能会遇到静态路由处于活动状态,但无法通过指定的下一跳到达目的网络的 情况。例如,如果所讨论的静态路由具有到达目的网络的最低度量,并且到下一跳的传出接口的状 态为"打开",则连接会在通往目的网络的路径上的某个位置中断。在这种情况下,设备可以使用静 态路由,但实际上不提供到目的网络的连接。静态路由的Internet协议服务级别协议(IP SLA)对象跟 踪提供了一种机制,用于跟踪通过静态路由中指定的下一跳到目的网络的连接。如果与目的网络的 连接丢失,路由状态将设置为Down,并且如果可用,可以为路由流量选择其他静态路由(处于 Up状态)。

与虚拟路由器冗余协议(VRRP)的IP SLA跟踪类似,静态路由的IP SLA对象跟踪也依赖于IP SLA操 作来检测与目的网络的连接。IP SLA操作将互联网控制消息协议(ICMP)数据包发送到用户(所需目 标网络上的主机)定义的地址,并定义用于ping操作的下一跳。然后,IP SLA操作会监控来自主机 的应答是否成功。跟踪对象用于根据ICMP目标的成功或失败跟踪操作结果并将状态设置为Up或 Down。跟踪操作被分配到静态路由。如果跟踪状态为down,则静态路由状态设置为Down。如果跟 踪状态为Up,则静态路由状态保持Up。

以下介绍本文使用的主要术语:

- 操作 每个IP SLA ICMP回应操作以配置的频率速率向目标地址发送单个ICMP回应请求。然 后等待响应。
- 跟踪对象状态 每个跟踪对象维护一个操作状态。状态为Up或Down。创建对象后,状态设置为Up。下表指定将IP SLA操作返回代码转换为对象状态:

#### 操作返回代码 跟踪操作状态

| 确定    | Up |
|-------|----|
| Error | 向下 |

**注意:**如果未配置跟踪参数指定的IP SLA操作或其计划处于挂起状态,则其状态为OK。绑定到非现 有跟踪对象的应用将收到Up状态。

- SLA操作状态 这可以是"计划"(Scheduled),这表示操作立即开始,也可以是"待处理"(Pending),这表示已创建但未激活。
- 超时值 指定等待ICMP应答消息或ICMP错误消息的间隔时间。
- •返回代码 操作完成后,将根据以下内容设置操作返回代码:
- •已收到ICMP应答—返回代码设置为OK。
- ICMP错误应答已收到 返回代码设置为错误。
- 未收到任何ICMP应答 返回代码设置为错误。
- 配置的源IP地址或源接口不可访问 返回代码设置为错误。
- 跟踪器 跟踪操作结果。
- 延迟 当IP SLA操作的结果指示跟踪对象的状态应从Y更改为X时,跟踪对象将执行以下操作 :
- 跟踪对象的状态不会改变,并且跟踪对象在间隔内启动延迟计时器。
- 如果在设置计时器期间,再次接收原始状态(Y),则取消计时器,并且状态保持为Y。
- •如果延迟计时器过期,则跟踪对象的状态将更改为X,并且X状态将传递给关联的应用。

# 目标

本文提供有关如何在交换机上配置IPv4静态路由的IP SLA跟踪设置的说明。在此场景中,静态路由已预配置。

**注意:**要了解如何在交换机上配置IPv4静态路由,请单击<u>此处</u>。

## 适用设备

• SG550XG系列

### 软件版本

• 2.3.0.130

### 配置IPv4静态路由的IP SLA跟踪

### 配置ICMP回显操作

步骤1.登录到交换机的基于Web的实用程序,然后在"显示模式"下拉列表中选择高级。

**注意:**可用菜单选项可能因设备型号而异。在本例中,使用SG550XG-24T。

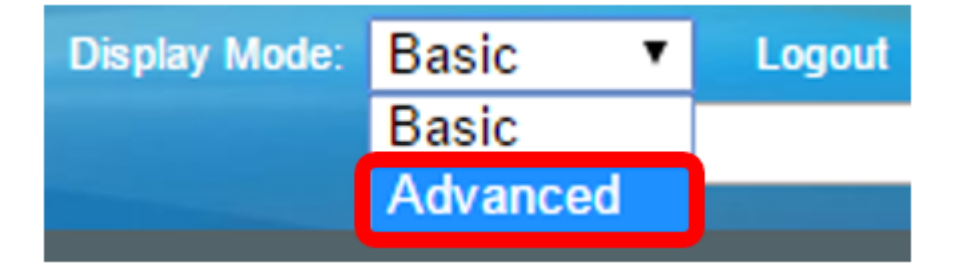

步骤2.选择IP Configuration > SLA > ICMP-Echo Operations。

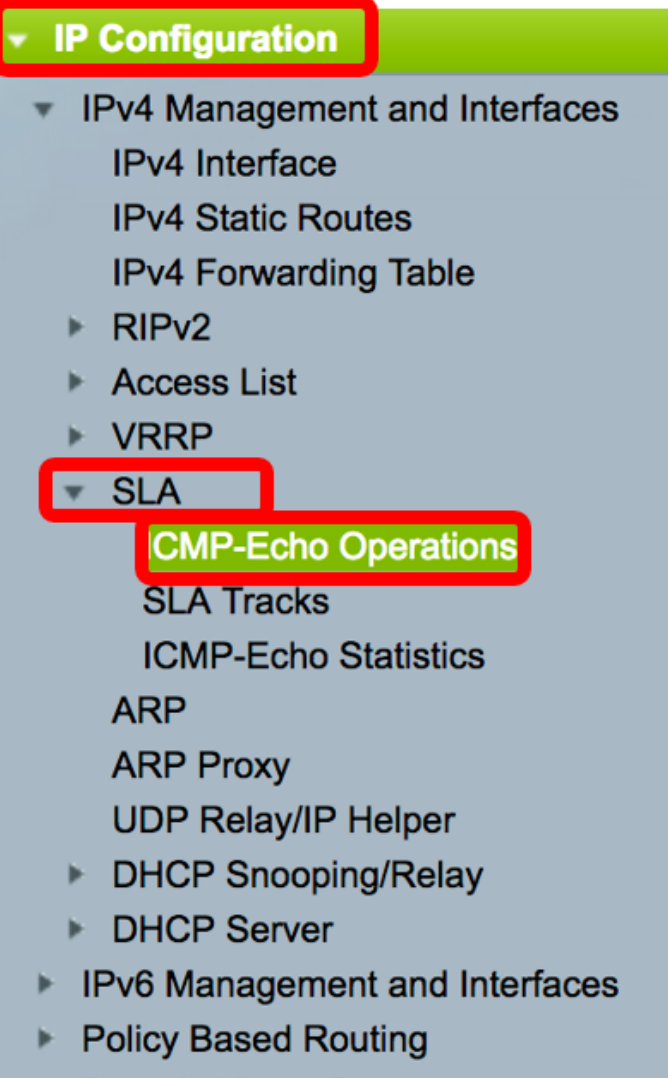

Domain Name System

IP SLA ICMP-Echo操作可在此页中配置。这些操作将根据输入的频率执行。

步骤3.要添加新操作,请单击"添**加"**。

| ICM                       | ICMP-Echo Operations |        |             |        |           |          |                           |                 |              |
|---------------------------|----------------------|--------|-------------|--------|-----------|----------|---------------------------|-----------------|--------------|
| ICMP-Echo Operation Table |                      |        |             |        |           |          |                           |                 |              |
|                           | Operation            | State  | Return Code | ICMP-E | cho Paran | neters   |                           |                 |              |
|                           | Number               | Number |             | Target | Source    | Next Hop | Request Data Size (Bytes) | Frequency (sec) | Timeout (mS) |
| 0 re                      | 0 results found.     |        |             |        |           |          |                           |                 |              |
|                           | Add Edit Delete      |        |             |        |           |          |                           |                 |              |

步骤4.在"工序编号"字段中输入未使用的编号。

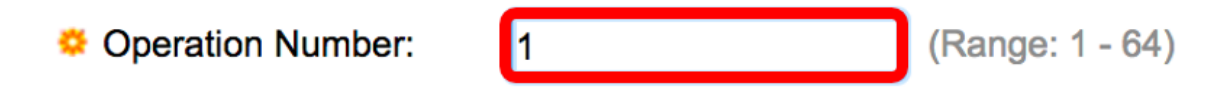

**注意:**在本例中,操作编号为1。

步骤5.在"操作状态"区域,从以下选项中选择一个:

• 挂起 — 操作未激活。

• 计划 — 操作已激活。

**Operation State:** 

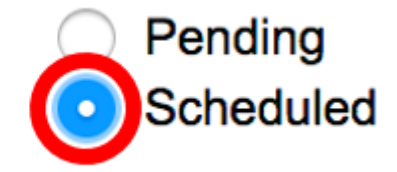

注意:在本例中,选择Scheduled。

#### ICMP回显参数

步骤6.在"工序目标"区域中,选择如何定义工序目标:

- 按IP 输入目标的操作IP地址。
- 按主机名 输入目标的操作主机名。

**注意:**如果IP SLA操作用于静态路由功能,则操作目标是由静态路由定义的远程网络中主机的IP地 址。

### **ICMP-Echo Parameters**

Operation Target:

 OBy IP
 192.168.1.1

 By host name
 Image: Constraint of the second second

注意:在本示例中,选择By IP, 192.168.1.1是指定的目标。

步骤7.如果未定义源定义,则操作将选择离目标最近的源IP地址。要定义源定义,请从以下选项中 选择:

- 自动 源接口基于转发表信息。
- 按地址 如果选择此选项,请从下拉列表中选择源IP地址。

Source Definition:

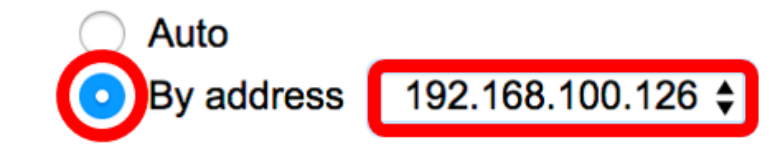

注意:在本例中,选择By地址和192.168.100.126。

步骤8.在Next Hop IP Address区域,从以下选项中选择:

- •无一无下一跳地址。
- •用户定义 如果选择此选项,请在提供的字段中输入下一跳IP地址。

注意:此参数应仅为要用于静态路由的IP SLA操作定义。

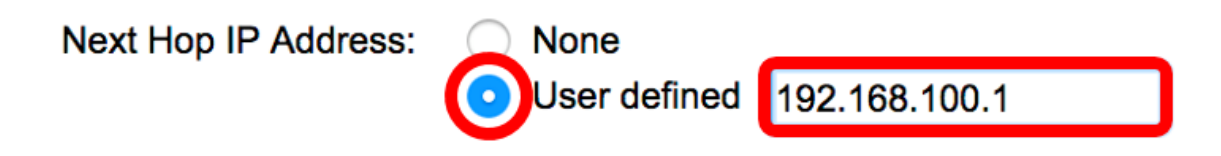

注意:在本例中,选择"用户定义",192.168.100.1是定义的下一跳IP地址。

步骤9.在Request Data Size字*段中,输*入ICMP Echo操作的请求数据包数据大小。此数据大小是 ICMP数据包的负载部分,它生成64字节的IP数据包。范围为28到1472字节,默认为28字节。

Request Data Size: 28 Bytes (Range: 28 - 1472, Default: 28)

**注意:**在本例中,使用默认值。

步骤10.在*频率*字段中,输入执行SLA操作的频率(发送数据包)。 此值必须大于超时值。范围为 10至500秒,默认值为10秒。

Frequency: 10 sec (Range: 10 - 500, Default: 10)

**注意:**在本例中,使用默认值。

步骤11.在*超时*字段中,输入IP SLA操作等待响应其请求数据包的时间。建议以数据包的最大往返时间(RTT)值和IP SLA操作的处理时间之和为基数来设置milliseconds参数的值。范围为50至5000毫秒 ,默认值为2000毫秒。

Timeout: 2000 mS (Range: 50 - 5000, Default: 2000)

**注意:**在本例中,使用默认值。

步骤12.单击"应用"保存设置,然后单击"关闭"。

| Operation Number:    | 1 (Range: 1 - 64)                                              |
|----------------------|----------------------------------------------------------------|
| Operation State:     | <ul> <li>Pending</li> <li>Scheduled</li> </ul>                 |
| ICMP-Echo Paramete   | rs                                                             |
| Operation Target:    | • By IP         192.168.1.1           • By host name           |
| Source Definition:   | <ul> <li>Auto</li> <li>By address 192.168.100.126 €</li> </ul> |
| Next Hop IP Address: | <ul> <li>None</li> <li>User defined 192.168.100.1</li> </ul>   |
| 🗢 Request Data Size: | 28 Bytes (Range: 28 - 1472, Default: 28)                       |
| Frequency:           | 10 sec (Range: 10 - 500, Default: 10)                          |
| 🌣 Timeout:           | 2000 mS (Range: 50 - 5000, Default: 2000)                      |
| Apply Close          |                                                                |

ICMP-Echo操作状态将显示如下:

- •状态—显示"待处理"(Pending)或"已计划"(Scheduled),如上述概述中所述。
- •返回代码 显示"确定"或"错误",如上述概述中所述。

| 10 | ICMP-Echo Operations      |           |           |             |             |                 |               |                           |                 |              |  |
|----|---------------------------|-----------|-----------|-------------|-------------|-----------------|---------------|---------------------------|-----------------|--------------|--|
|    | ICMP-Echo Operation Table |           |           |             |             |                 |               |                           |                 |              |  |
| (  |                           | Operation | State     | Return Code | ICMP-Echo P | arameters       |               |                           |                 |              |  |
|    |                           | Number    |           |             | Target      | Source          | Next Hop      | Request Data Size (Bytes) | Frequency (sec) | Timeout (mS) |  |
|    |                           | 1         | Scheduled | ОК          | 192.168.1.1 | 192.168.100.126 | 192.168.100.1 | 28                        | 10              | 2000         |  |
| 1  |                           | Add       | Edit      | Delete      |             |                 |               |                           |                 |              |  |

步骤13.(可选)重复步骤3到11以配置另一个ICMP回显操作。

您现在应该已经成功验证了交换机上已配置的路由资源。

#### 配置SLA跟踪

步骤1.选择IP Configuration >SLA > SLA Tracks。

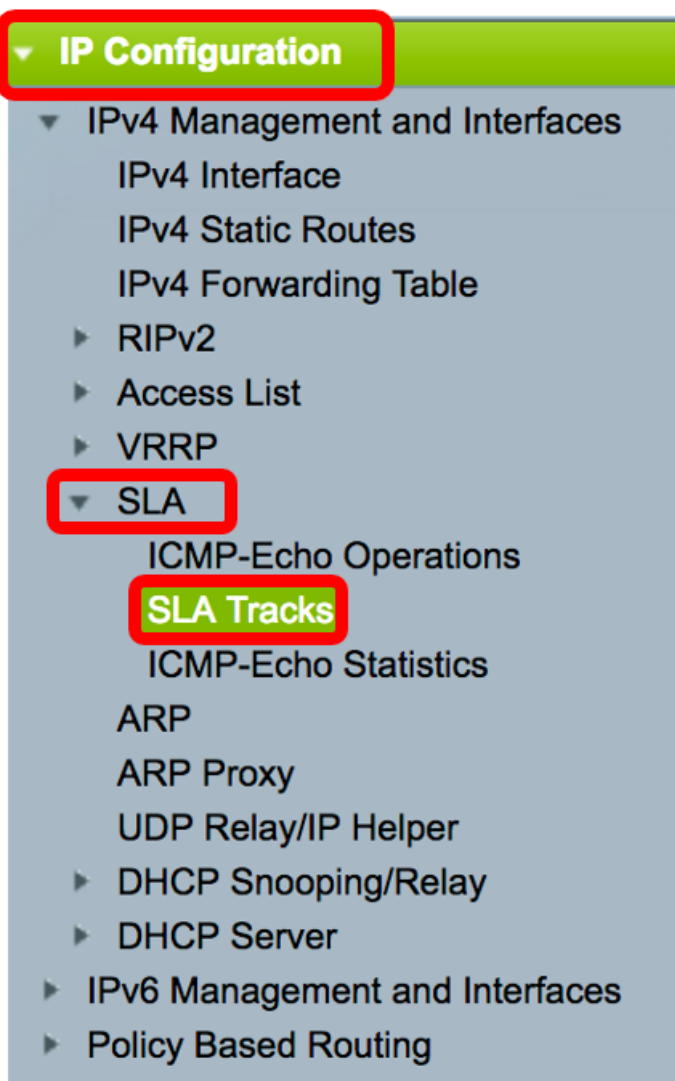

Domain Name System

步骤2.要添加新对象,请单击"添**加"**。

| SL/              | SLA Tracks        |                     |       |                |                   |                     |                                   |  |  |
|------------------|-------------------|---------------------|-------|----------------|-------------------|---------------------|-----------------------------------|--|--|
| SL               | SLA Tracker Table |                     |       |                |                   |                     |                                   |  |  |
|                  | Track<br>Number   | Operation<br>Number | State | Operation Type | Up Delay<br>(Sec) | Down Delay<br>(Sec) | Delay Interval<br>Remainder (Sec) |  |  |
| 0 results found. |                   |                     |       |                |                   |                     |                                   |  |  |
|                  | Add               | Edit                |       | Delete         |                   |                     |                                   |  |  |

步骤3.在"跟踪编号"字段中输入未使用的编号。

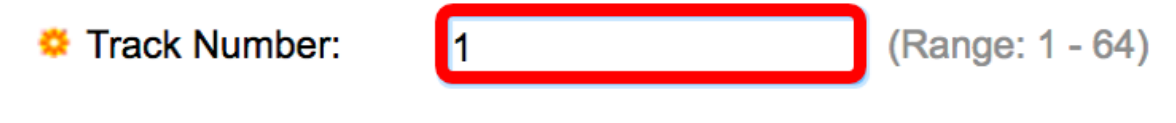

**注意:**在本例中,跟踪编号为1。

步骤4.从Operation Number下拉列表中选择SLA操作。

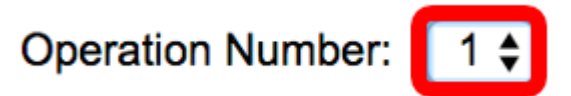

注意:在本例中,选择之前创建的工序编号1。

步骤5. Up Delay区域指定将状态从Down更改为Up的延迟时间(以秒为单位)。要配置Up Delay设置,请从以下选项中选择:

- 无 立即更改跟踪的状态。
- 延迟期 在特定延迟期后更改跟踪的状态。如果选择此选项,请在提供的字段中输入延迟期。
   范围为1到180秒。

| Up Delay: |            | lone        |   |                      |
|-----------|------------|-------------|---|----------------------|
|           | <b>⊙</b> □ | elay Period | 5 | sec (Range: 1 - 180) |

注意:在本例中,定义了5秒的延迟周期。

步骤6. Down Delay区域指定从Up到Down的延迟状态更改的时间段(以秒为单位)。要配置Down Delay设置,请从以下选项中选择:

- 无 立即更改跟踪的状态。
- 延迟期 在特定延迟期后更改跟踪的状态。如果选择此选项,请在提供的字段中输入延迟期。
   范围为1到180秒。

Down Delay:

| None          |     |                      |
|---------------|-----|----------------------|
| ODelay Period | 1 2 | sec (Range: 1 - 180) |

注意:在本例中,定义了2秒的延迟周期。

步骤7.单击"应用"保存设置,然后单击"关闭"。

| Track Number:   | 1                                | (Range: 1 - 64) |                      |
|-----------------|----------------------------------|-----------------|----------------------|
| Operation Numbe | r: 1                             |                 |                      |
| Up Delay:       | None                             |                 |                      |
|                 | <ul> <li>Delay Period</li> </ul> | 5               | sec (Range: 1 - 180) |
| Down Delay:     | None                             |                 |                      |
|                 | <ul> <li>Delay Period</li> </ul> | 2               | sec (Range: 1 - 180) |
|                 |                                  |                 |                      |
| Apply CI        | ose                              |                 |                      |

已配置的SLA跟踪对象的状态显示在SLA跟踪器表中:

| SLA Tracks |                 |                     |       |                |                   |                     |                                   |  |
|------------|-----------------|---------------------|-------|----------------|-------------------|---------------------|-----------------------------------|--|
| SL         | A Tracker T     | able                |       |                |                   |                     |                                   |  |
|            | Track<br>Number | Operation<br>Number | State | Operation Type | Up Delay<br>(Sec) | Down Delay<br>(Sec) | Delay Interval<br>Remainder (Sec) |  |
|            | 1               | 1                   | Up    | ICMP-Echo      | 5                 | 2                   |                                   |  |
|            | Add             | Edit                |       | Delete         |                   |                     |                                   |  |

- •状态 显示以下状态之一:
- •关闭 与路由无连接(数据包返回错误返回代码)。
- Up 与路由连接(数据包返回OK返回代码)。
- •操作类型 只能显示ICMP-Echo。
- •延迟间隔剩余数(秒)—剩余的延迟时间。

步骤8.(可选)单击"保存"按钮将设置保存到启动配置文件。

| 4 | Save cisco Language: English<br>4-Port 10GBase-T Stackable Managed Switch |           |           |       |                |          |            |                 |  |
|---|---------------------------------------------------------------------------|-----------|-----------|-------|----------------|----------|------------|-----------------|--|
|   | SLA                                                                       | Tracks    | 5         |       |                |          |            |                 |  |
|   | SLA                                                                       | Tracker T | able      |       |                |          |            |                 |  |
|   |                                                                           | Track     | Operation | State | Operation Type | Up Delay | Down Delay | Delay Interval  |  |
|   |                                                                           | Number    | Number    |       |                | (Sec)    | (Sec)      | Remainder (Sec) |  |
|   |                                                                           | 1         | 1         | Up    | ICMP-Echo      | 5        | 2          |                 |  |
|   |                                                                           | Add       | Edit      |       | Delete         |          |            |                 |  |

现在,您应该已成功配置交换机上IPv4静态路由的SLA跟踪。

#### 显示ICMP回显统计信息

步骤1.选择IP Configuration >SLA > ICMP-Echo Statistics。

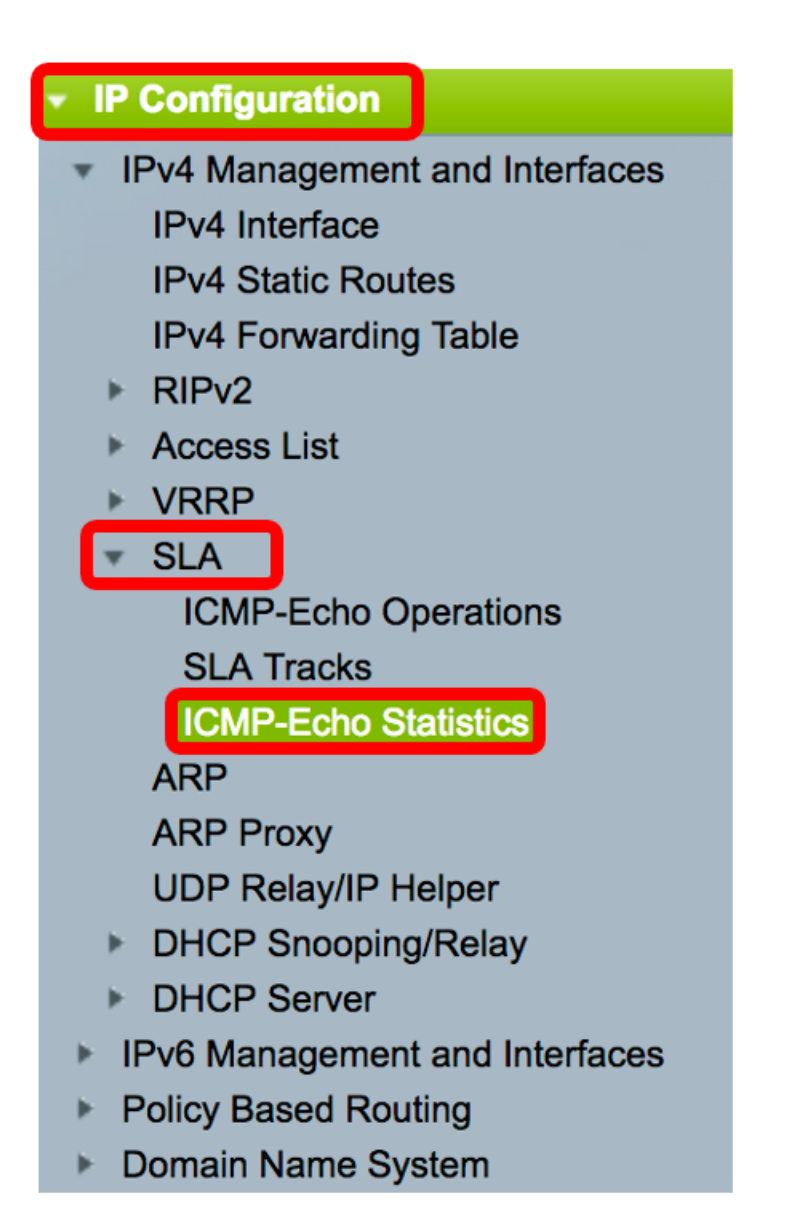

步骤2.从SLA操作下拉列表中选择要查看的SLA操作。

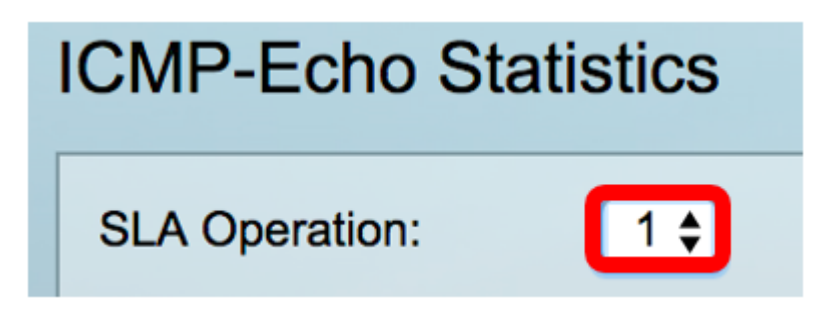

**注意:**在本例中,选择操作1。

步骤3.(可选)从Refresh Rate下拉列表中选择刷新率。这是刷新统计信息之前经过的时间段。选 项有:

- •无刷新 统计信息不刷新。在本例中,选择了此选项。
- •15秒 统计信息每15秒刷新一次。
- •30秒 统计信息每30秒刷新一次。
- •60秒 统计信息每60秒刷新一次。

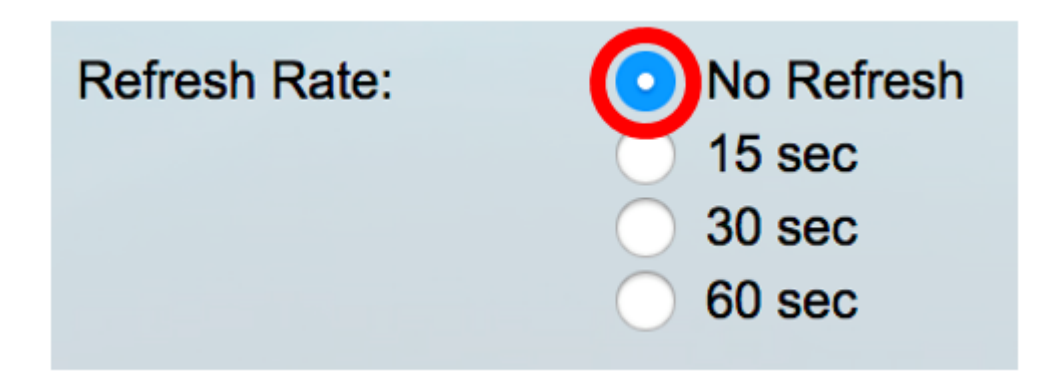

ICMP-Echo Statistics页面显示以下信息:

- •成功操作 SLA跟踪回应成功的次数。
- •操作失败 SLA跟踪回声成功的次数。
- ICMP-Echo Requests 已发送的请求数据包数。
- ICMP-Echo Replies 已接收的应答数据包数。
- ICMP-Echo错误 收到的错误数据包数。

| CMP-Echo Statistics  |                                                                                |  |  |  |  |
|----------------------|--------------------------------------------------------------------------------|--|--|--|--|
| SLA Operation:       | 1 🛊                                                                            |  |  |  |  |
| Refresh Rate:        | <ul> <li>No Refresh</li> <li>15 sec</li> <li>30 sec</li> <li>60 sec</li> </ul> |  |  |  |  |
| Operation Successes: | 135                                                                            |  |  |  |  |
| Operation Failures:  | 15                                                                             |  |  |  |  |
| ICMP-Echo Requests:  | 150                                                                            |  |  |  |  |
| ICMP-Echo Replies:   | 135                                                                            |  |  |  |  |
| ICMP-Echo Errors:    | 0                                                                              |  |  |  |  |

步骤4.(可选)要清除所选SLA操作的计数器,请单击"清除计**数器"**按钮。

步骤5.(可选)要清除所有SLA操作的所有统计信息,请单击"清除所有操作计数器"按钮。

步骤6.(可选)单击"刷**新**"刷新统计信息页。

现在,您应该已成功显示交换机上特定SLA操作的ICMP回应统计信息。

© 2017思科系统公司。版权所有。